## Regjistrimi online i studentëve ne provime

- 1. Hapni nje browser (Explorer, Mozilla, Chrome), dhe klikoni adresen: <u>https://www.unishk.esse3.u-gov.rash.al/Home.do</u>
- 2. Login dhe vendosni kredencialet

| ← → C                                                                             | ı-gov.rash.al/Home.do                                                                                                    |
|-----------------------------------------------------------------------------------|----------------------------------------------------------------------------------------------------|
| UNIV <del>ERSITETI</del><br>I SHKODRËS<br>Luigj Gurakuqi                          | Shërbime online                                                                                                    |
| Home                                                                              |                                                                                                    |
| Vizitor<br>Hapësirë e Rezervuar<br>Regijstrohu<br>Login<br>Fjatëkalim i harruar   | Ma<br>Hapësira e Strukturës Mësimore<br>Kjo faqe është pika e fillimit për të lundruar ndër informacionet në lidhje me mësimindhënien e Universitetit. Eshtë e mundur të hyni në faqet e fakulteteve të ndryshme o |
| Udhëzuesi<br>Fakultetet                                                           | NJOFTIM                                                                                                    |
| Provime<br>Grafiku i Provimeve<br>Rezultatet e Provimeve<br>Data Mbrojtje Diplome | Përshëndetje,                                                                                                    |
| 🤷 Faqja Zyrtare UNISHK                                                            | Ministria e Arsimit Sportit dhe Rinisë në bashkëpunim me Universitetet publike shqiptare dhe Rrjetin Akademik Shqiptar kanë publikuar platformën e bibliotekës onl<br>pedagogët do të kenë mundësi :               |

| B0BDBB861A8042BEC19FB1BACC0?co | od lin | gua=alb |
|--------------------------------|--------|---------|
|--------------------------------|--------|---------|

| Sign in<br>https://www. | unishk.esse3.u-gov.rash.al |  |
|-------------------------|----------------------------|--|
| Username                | d gjocaj                   |  |
| Password                | •••••                      |  |
|                         | Sign in Cancel             |  |

3. Pasi keni hyrë ne home page-n tuaj, klikoni tek **Data provimesh të disponueshme → Prenoto** 

| Home                           |                                         |                       |               |
|--------------------------------|-----------------------------------------|-----------------------|---------------|
| Studopti                       | Mirë se erdhët                          | Grupi 1               |               |
| Studenti                       | Mirë se erdhët në zonën tuaj të rezervu | ıar!                  |               |
| 0                              | Të dhënat personale                     |                       | Shfaq detajet |
|                                | Kruskot Kontrolli                       |                       | Fshih detajet |
| Hapësirë e Rezervuar<br>Logout | Procesi                                 | Gjendja               | për t'u bërë  |
| Ndryshoni fjalëkalimin         | Tarifat                                 | 🔮 gjendja e rregullt  | <u>Shfaq</u>  |
| Karriera të tjera              | Plani Mësimor                           | 🖲 e pandryshueshme    | <u> </u>      |
| Di Home                        | Data provimesh të disponueshme          | 1 datë e disponueshme | prenoto       |
| Sekretaria Mësimore            | Regjistrime në provime                  | 🕙 0 prenotime         | $\sim$        |
| Plani Mësimor                  |                                         |                       |               |
| 2 Libreza                      |                                         |                       |               |
| Provimet                       |                                         |                       |               |
| Faqja Zyrtare UNISHK           |                                         |                       |               |

4. Në kete moment do ju shfaqen datat e mundshme ku ju mund të regjistroheni në provime, per te pronotuar klikojmë në librin në të djathtë të tabelës si në figurë:

| $\leftrightarrow$ $\rightarrow$ C $$ unishk.esse3                                                                                             | → C      unishk.esse3.u-gov.rash.al/auth/studente/Appelli/Appelli.do;jsessionid=B3884B0BDBB861A8042BEC19FB1BACC0                                                                                                    |                                                                 |                                        |                       | 0 💶 🖿 📀             | Тр Я |
|----------------------------------------------------------------------------------------------------|----------------------------------------------------------------------------------------------------|-----------------------------------------------------------------|----------------------------------------|-----------------------|---------------------|------|
| UNIVERSITETI<br>I SHKODRËS<br>Luigj Gurakuqi                                                                                                  | Shërbime online                                                                                                    |                                                                 |                                        |                       |                     |      |
| Home                                                                                                    |                                                                                                    |                                                                 |                                        |                       |                     |      |
| Studenti                                                                                                    | Prenotimi Data provimi<br>Kjo faqe shfaq provimet e prenotueshme në datën e sotme, vetëm për veprimte<br>Data provimi të disponueshme për lëndët e librezës<br>Veprimtaria Mësimore<br>Menaxhimi dhe komunikimi në biznes | aritë që janë në <u>Libreza</u> .<br>Datë Provimi<br>07/04/2021 | Regjistrim<br>26/03/2021<br>06/04/2021 | Emërtimi<br>Riprovime | Sezoni<br>2020/2021 |      |
| <ul> <li>Home</li> <li>Sekretaria Mësimore</li> <li>Plani Mësimor</li> <li>Libreza</li> <li>Provimet</li> <li>Faqia Zvrtare UNISHK</li> </ul> |                                                                                                    |                                                                 |                                        |                       |                     |      |

5. Do ju shfaqen në ekran të gjitha detajet e provimit. Klikoni "Prenoto kete date provimi" si në figurë:

| Home                                        |                          |                                                     |                                                                                              |                   |                                  |
|---------------------------------------------|--------------------------|-----------------------------------------------------|----------------------------------------------------------------------------------------------|-------------------|----------------------------------|
| Studenti                                    | Prenotim i datav         | e të provimeve - D                                  | etaj i datës së përzgje                                                                      | edhur të provimit |                                  |
|                                             | Veprimtari Mësimore:     | TI<br>(c                                            | TUR-A-028 - Menaxhimi dhe komunikimi në biznes<br>(ofruar në programin Turizëm [BA] [TUR-A]) |                   |                                  |
|                                             | Datë Provimi:            | Ri                                                  | provime del 07/04/2021                                                                       |                   |                                  |
|                                             | Sezoni                   | Se                                                  | zoni i riprovimeve                                                                           |                   |                                  |
| 🚳 Hapësirë e Rezervuar                      | Forma e kontrollit       | ma e kontrollit Provim                              |                                                                                              |                   |                                  |
|                                             | Verbalizimi              | Provim On-Line                                      |                                                                                              |                   |                                  |
| Ndryshoni fjalëkalimin<br>Karriera të tiera | Pedagogë                 | BERBERI ALBA (Kryetar)<br>KAPISYZI BRIKENE (Anëtar) |                                                                                              |                   |                                  |
| Mome                                        | Shënime për pedagogun    |                                                     |                                                                                              |                   |                                  |
| 💿 Sekretaria Mësimore                       |                          |                                                     |                                                                                              |                   |                                  |
| 🕺 Plani Mësimor                             |                          |                                                     |                                                                                              |                   |                                  |
| 🕺 Libreza                                   | Grafiku i provimeve      |                                                     |                                                                                              |                   |                                  |
| Provimet                                    | Data - Ora               | Godina ose                                          | Salla                                                                                        | # Regj            | Pedagogë                         |
| Faqja Zyrtare UNISHK                        | 07/04/2021               | Godina Eko                                          | Godina Ekonomikut -                                                                          |                   | BERBERI ALBA<br>KAPISYZI BRIKENE |
|                                             | Prenoto këtë datë provin | ni >> Anullo                                        |                                                                                              |                   |                                  |

Me kaq keni mbaruar me prenotimin në provim.